# DEVICE MEMORY Making room for the charts

Making room for the charts If you haven't done so, buy a memory card for your device and install it. Memory is <u>Cheap nowadays, so don't skimp</u>.

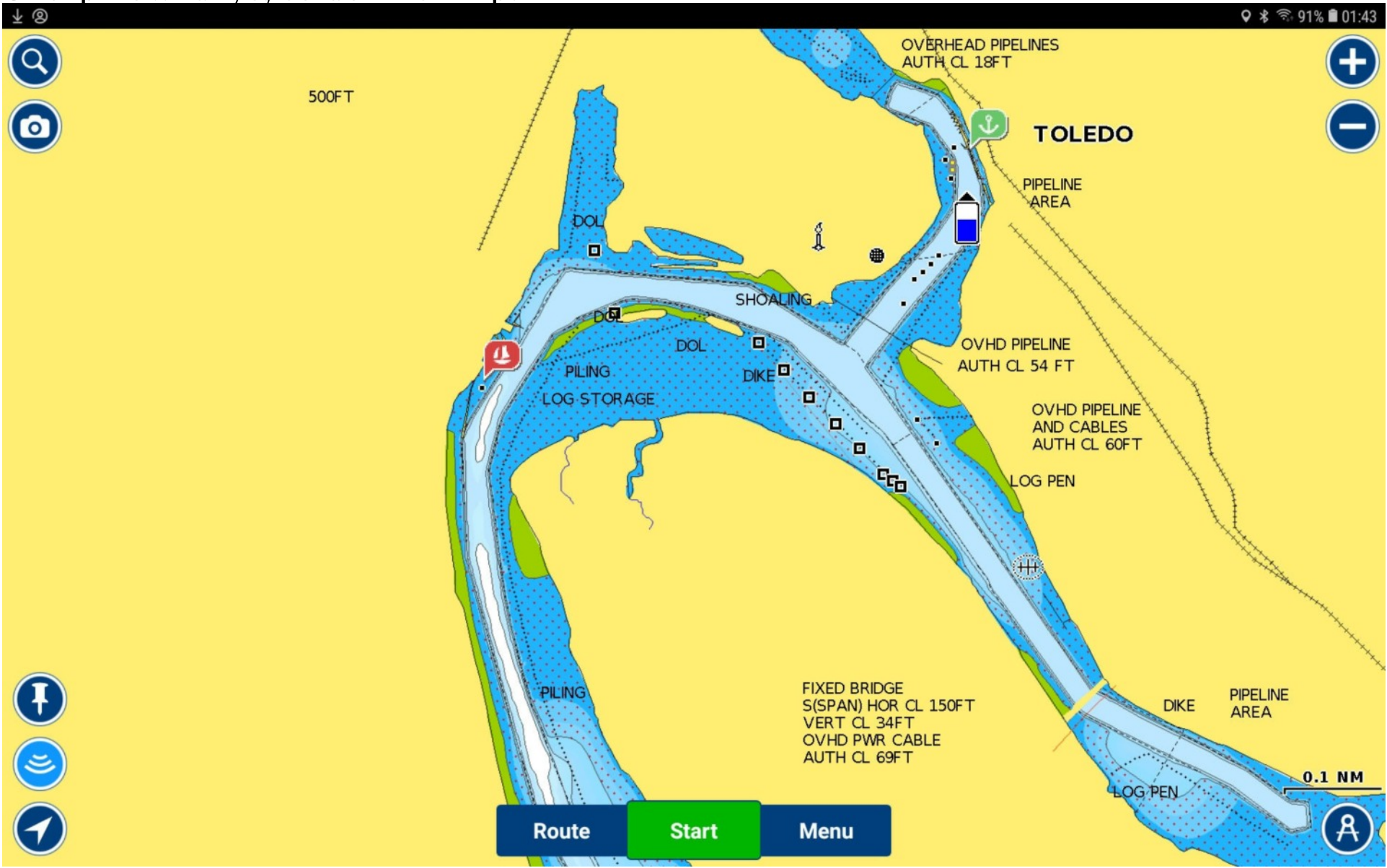

### First tap the MENU button.

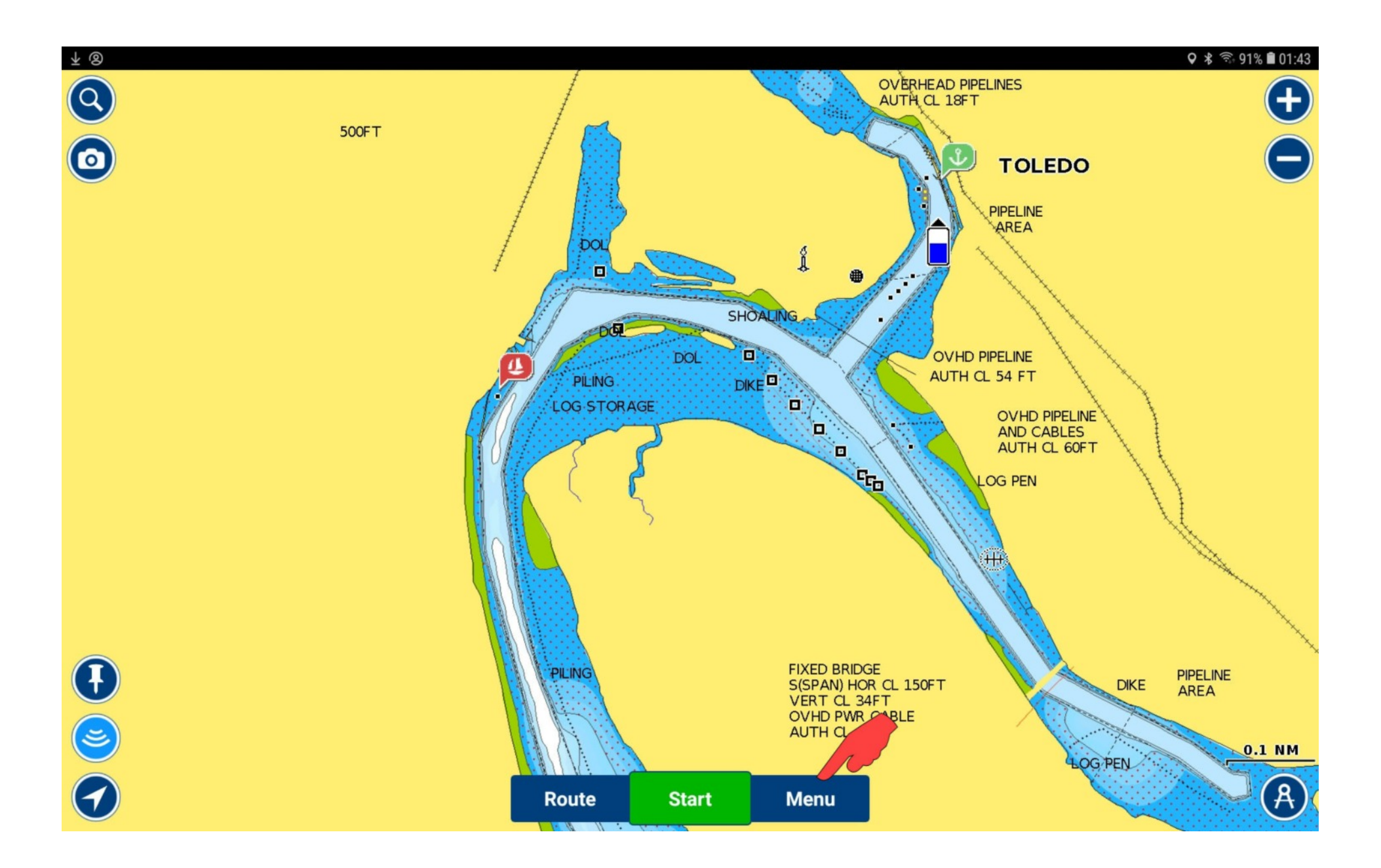

## Scroll down until you see SETTINGS and tap on it.

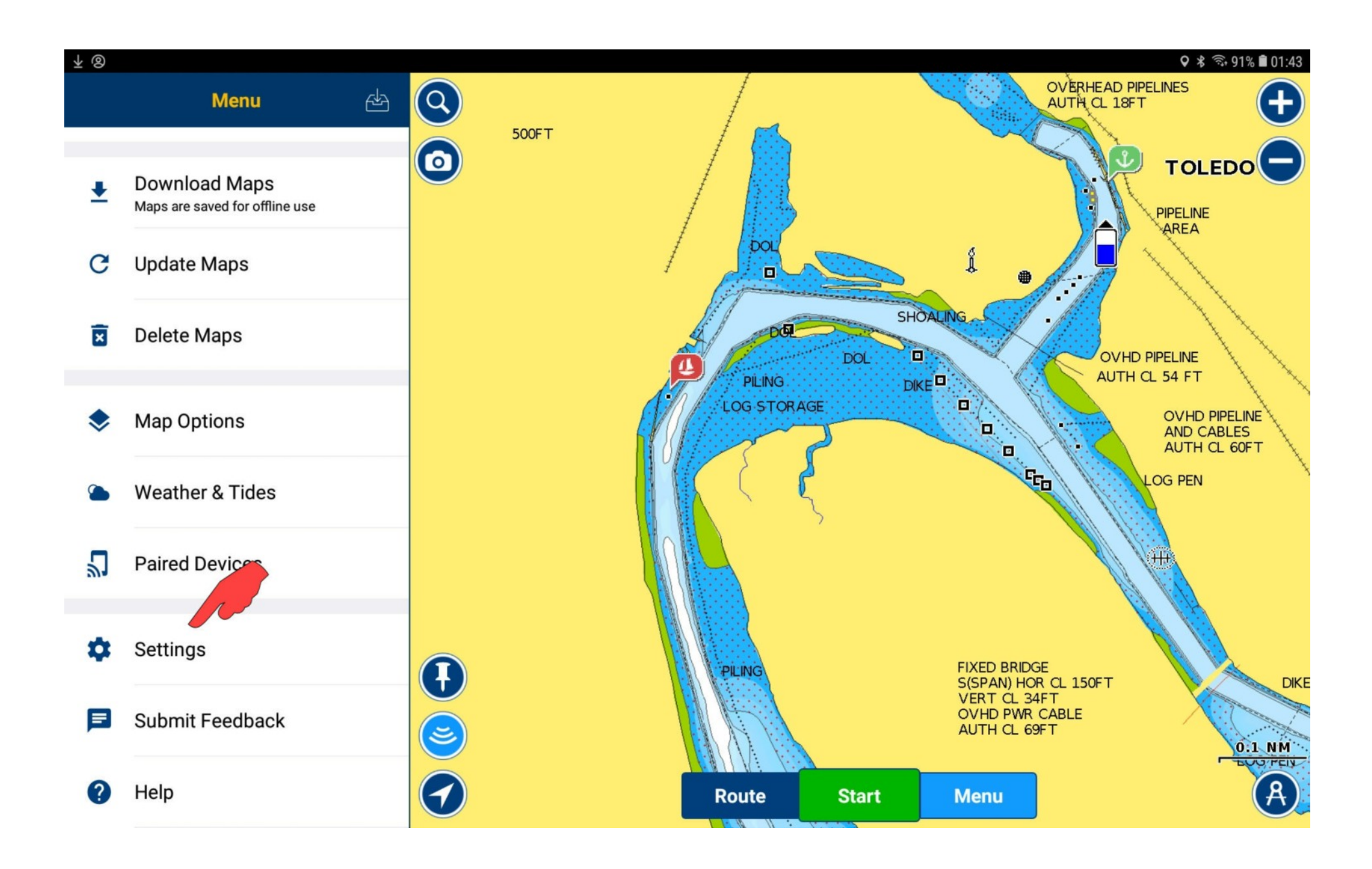

#### Tap on Storage Location.

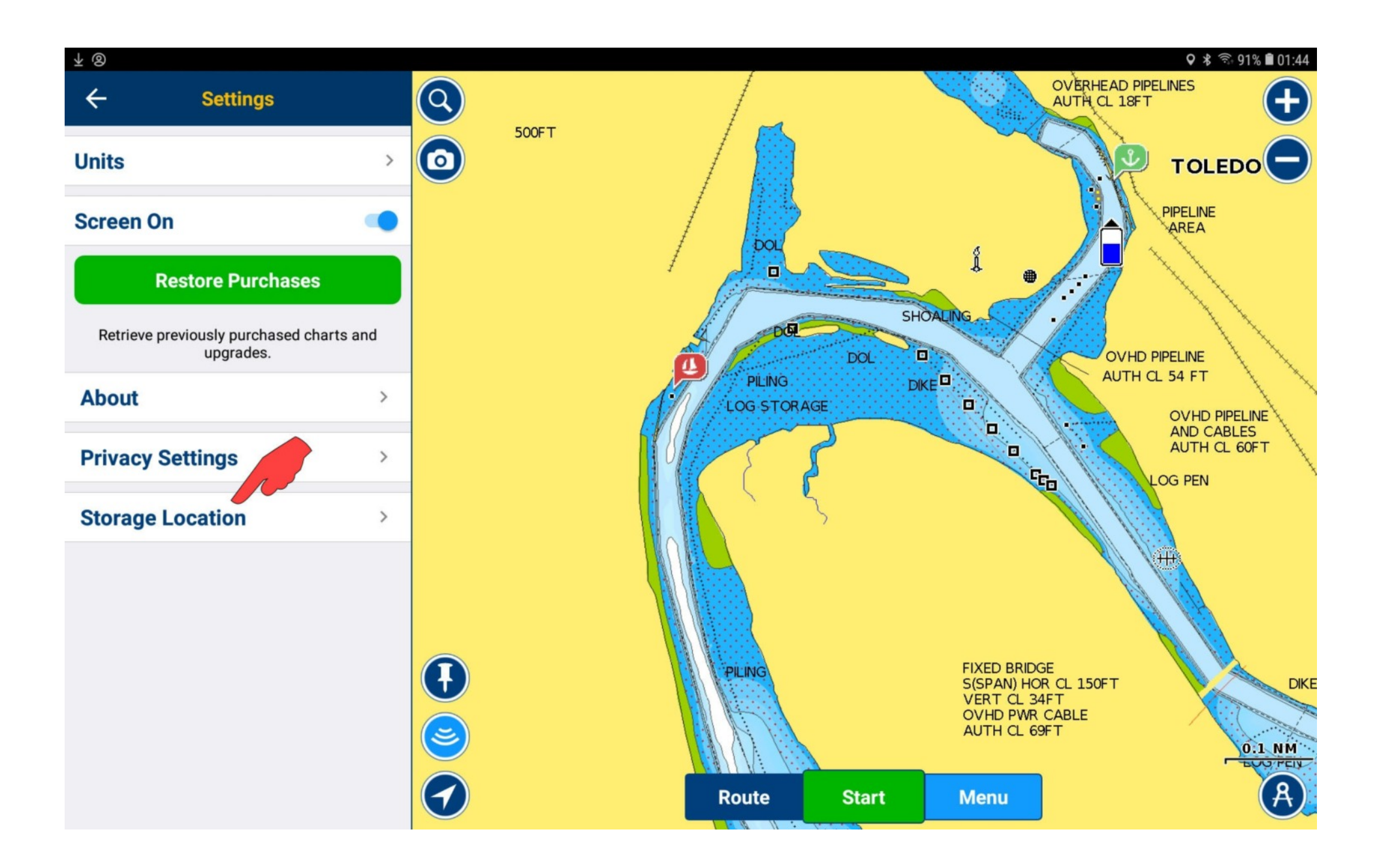

## Choose Memory Card..

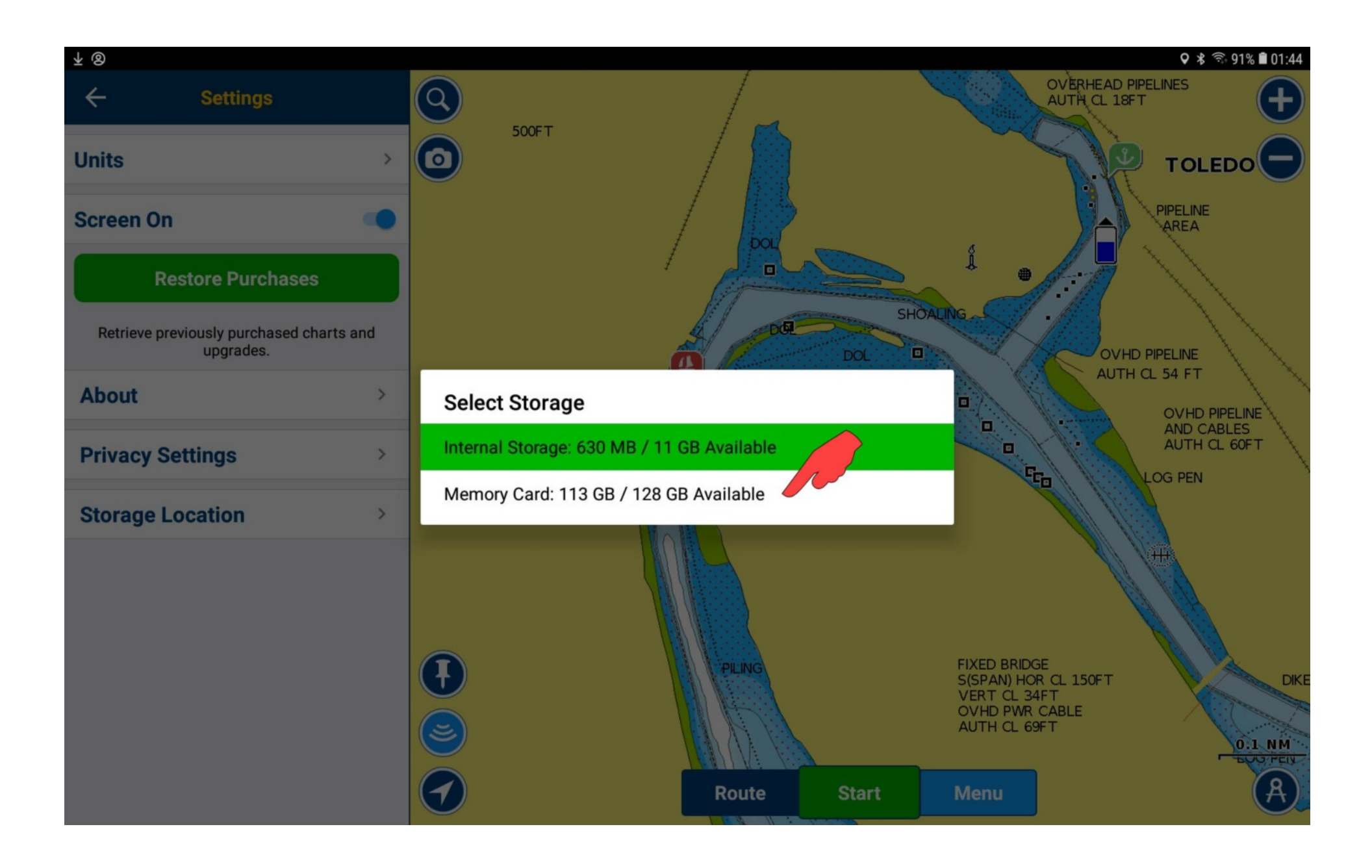

### Navionics will ask if it's OK to restart to make the change. It is.

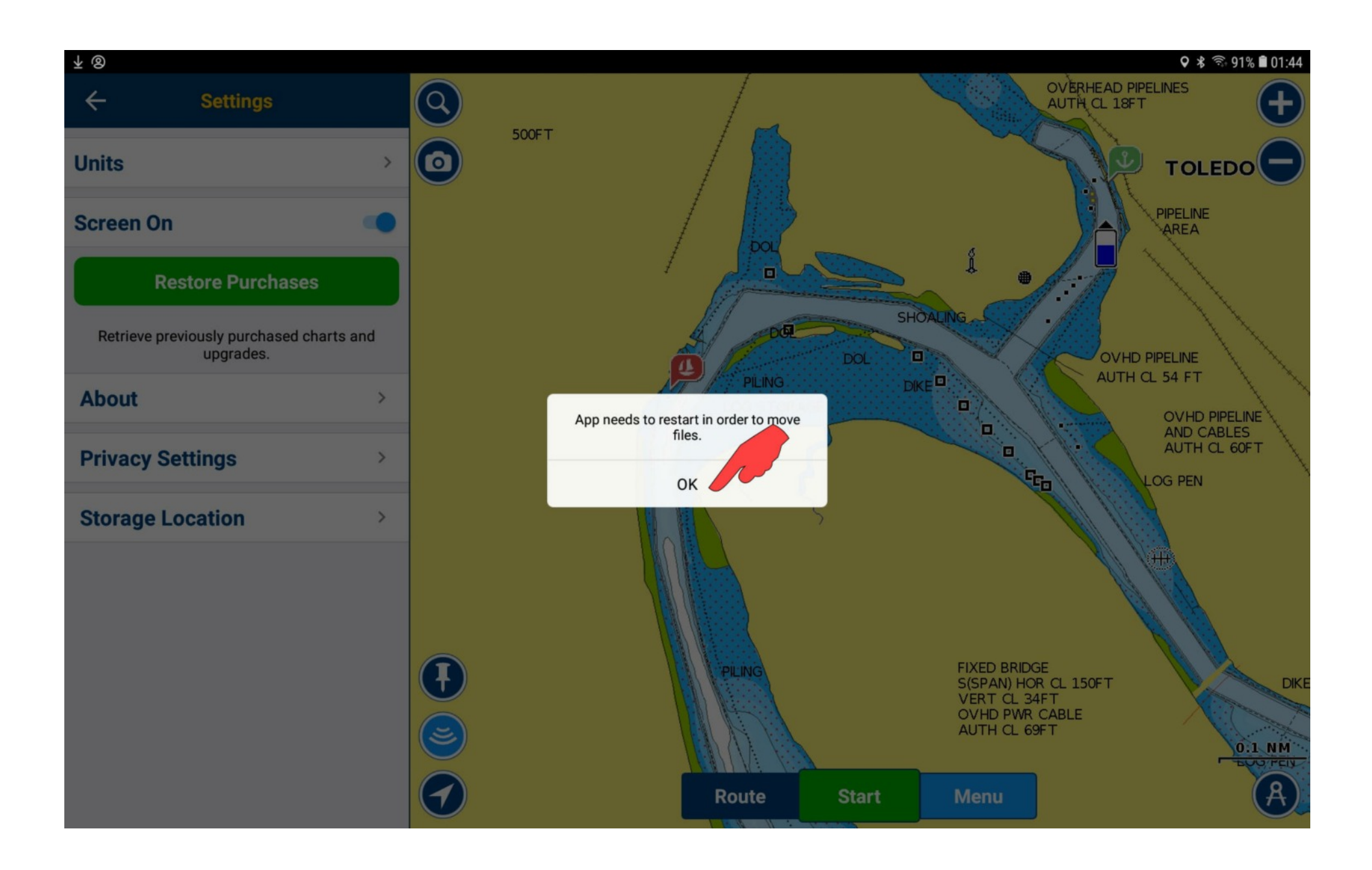

It'll take Navionics a little while to transfer files to the memory card.

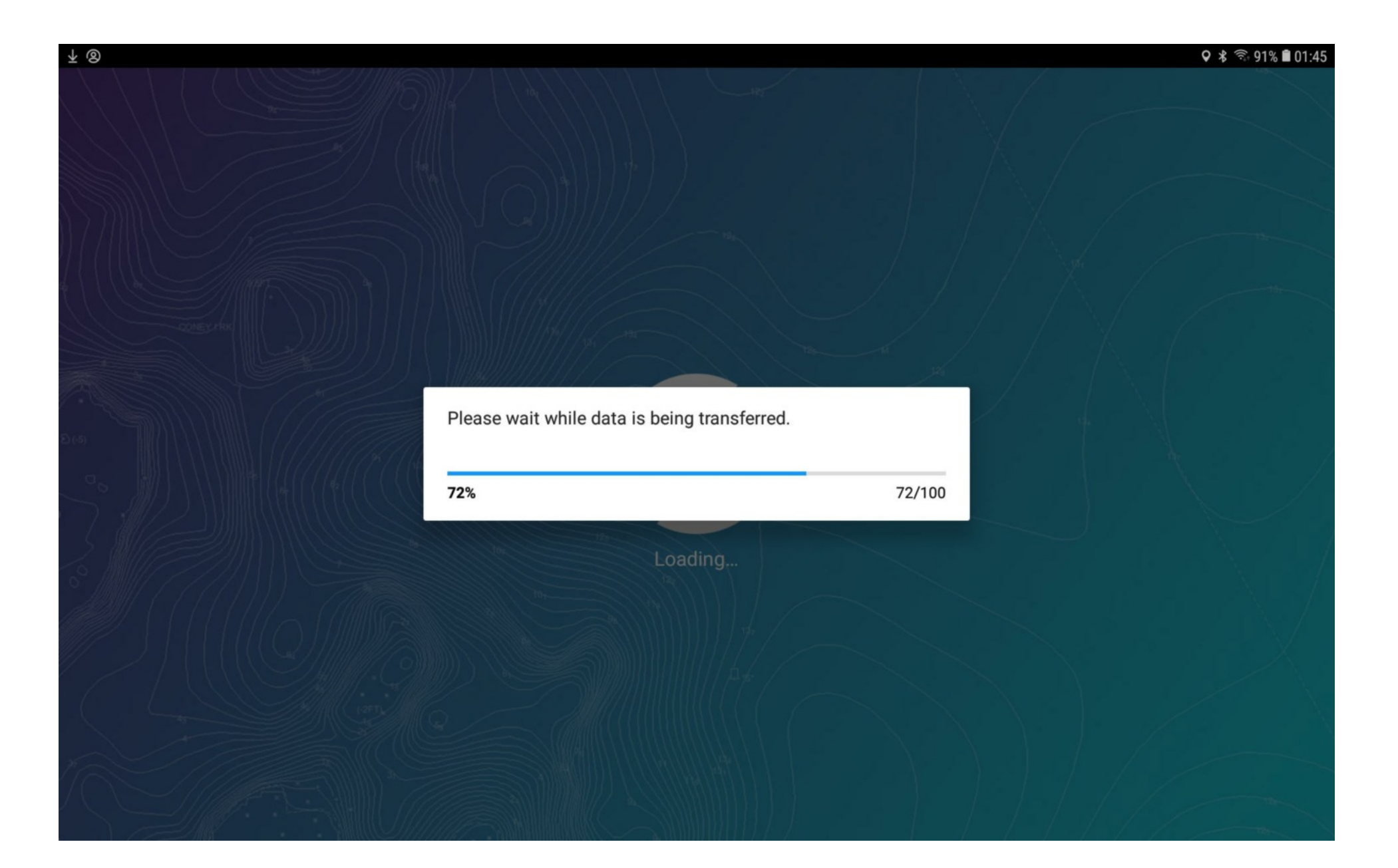

Navionics forgot where we were while transferring data.

Tap the MENU button to check to see if it did it's job.

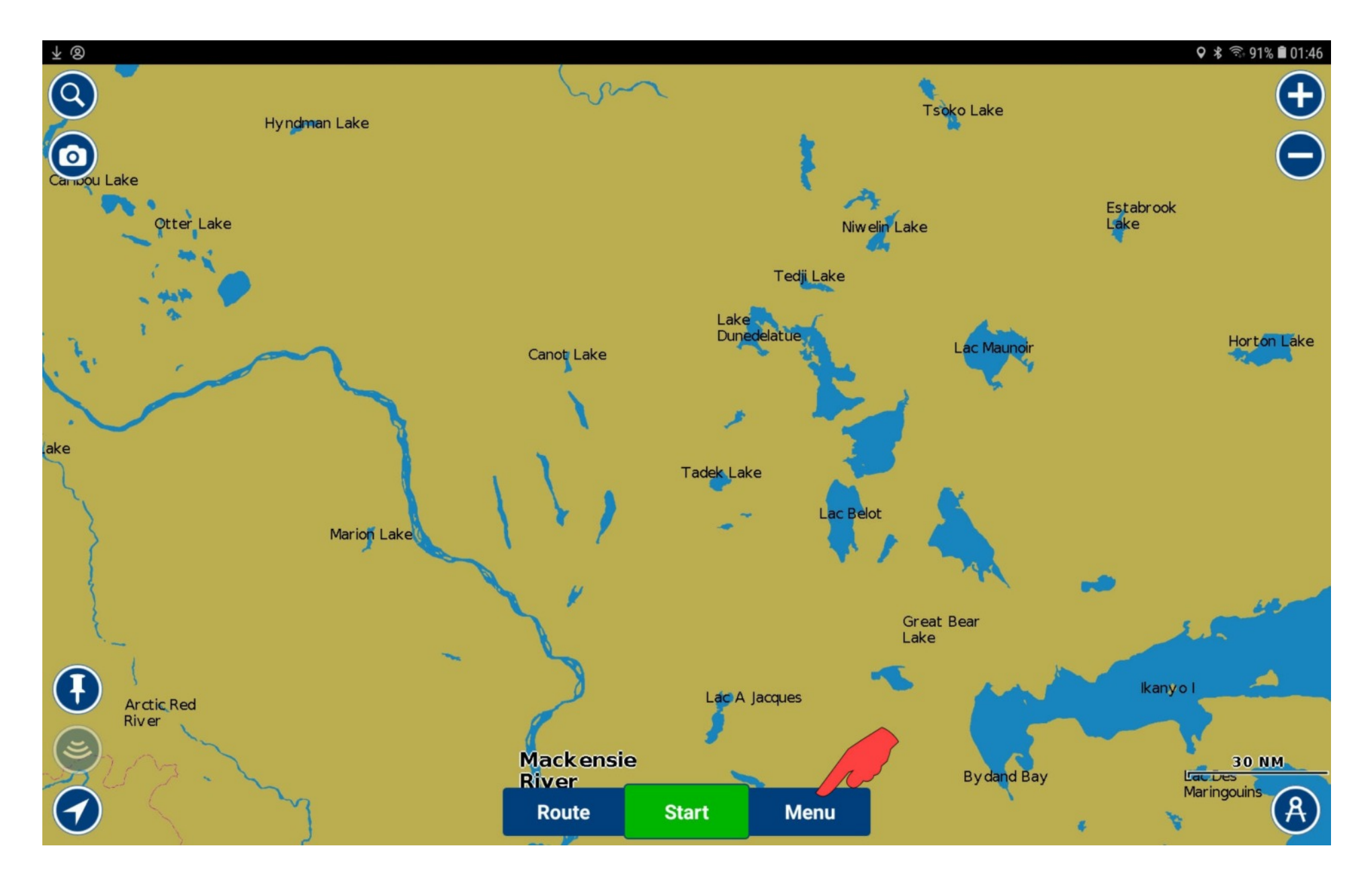

## Scroll down until you see SETTINGS and tap on it.

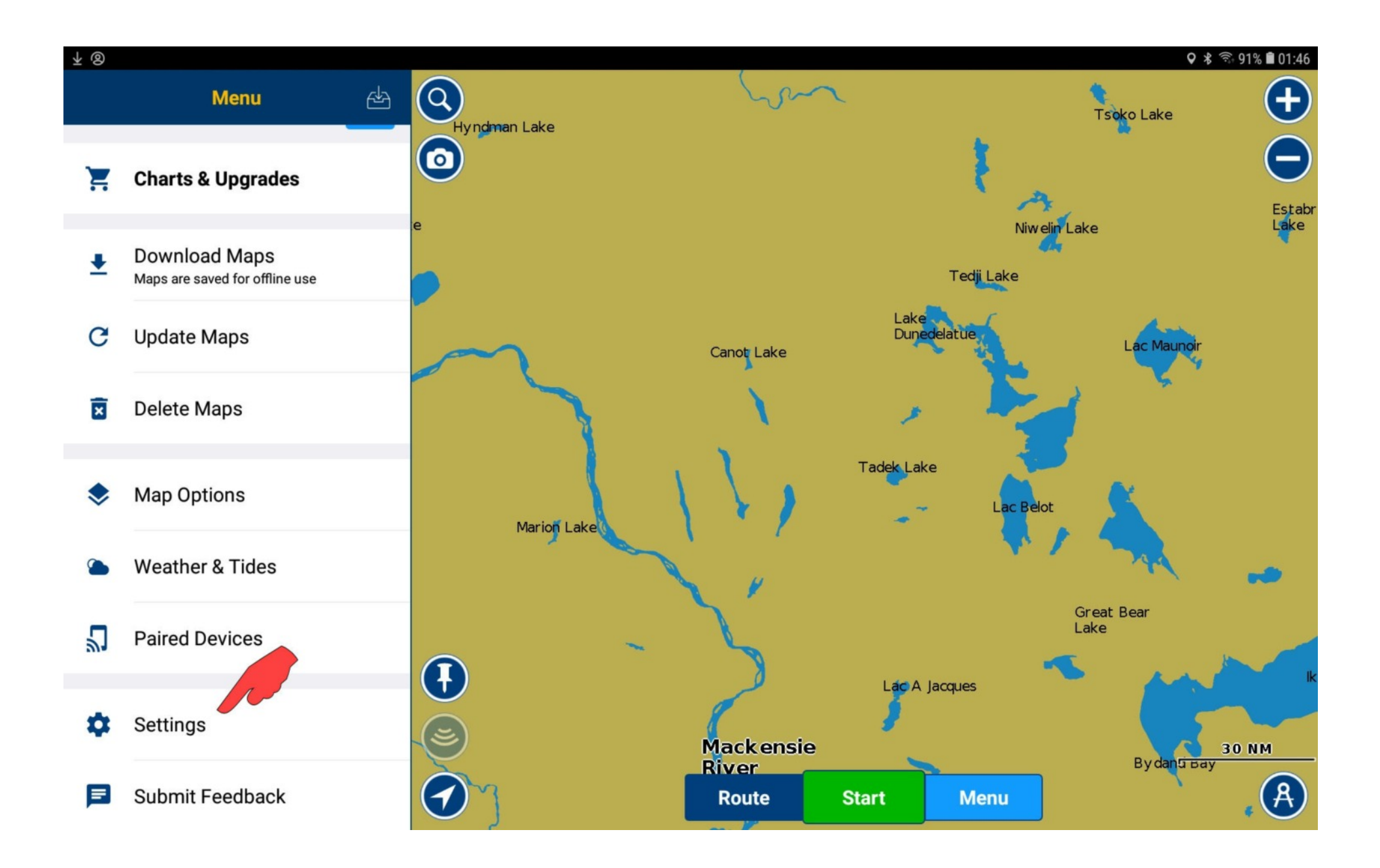

#### Tap on Storage Location.

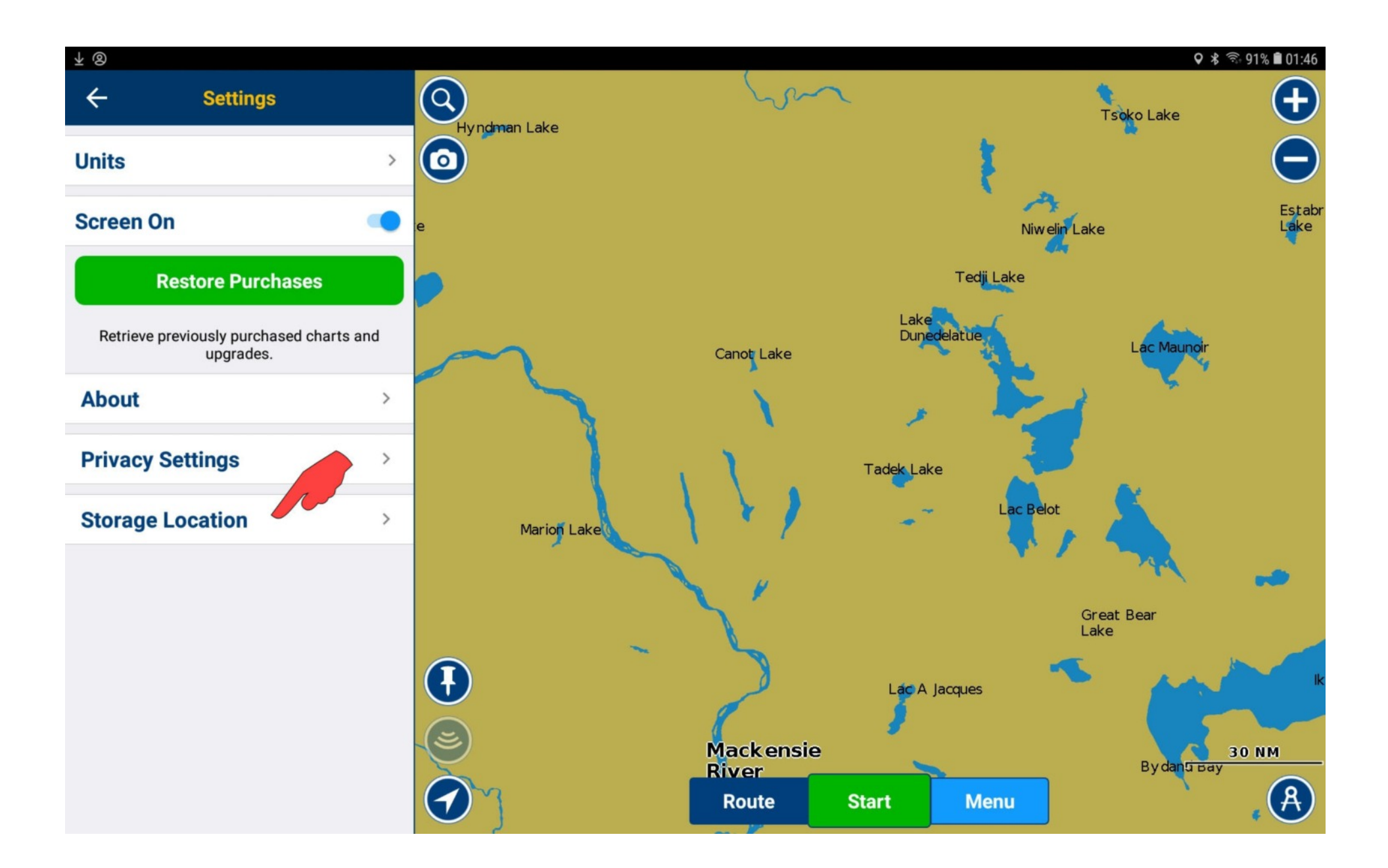

The transfer was successful. From now on all charts, routes, waypoints, tracks, and Any other data will be stored on the memory card.

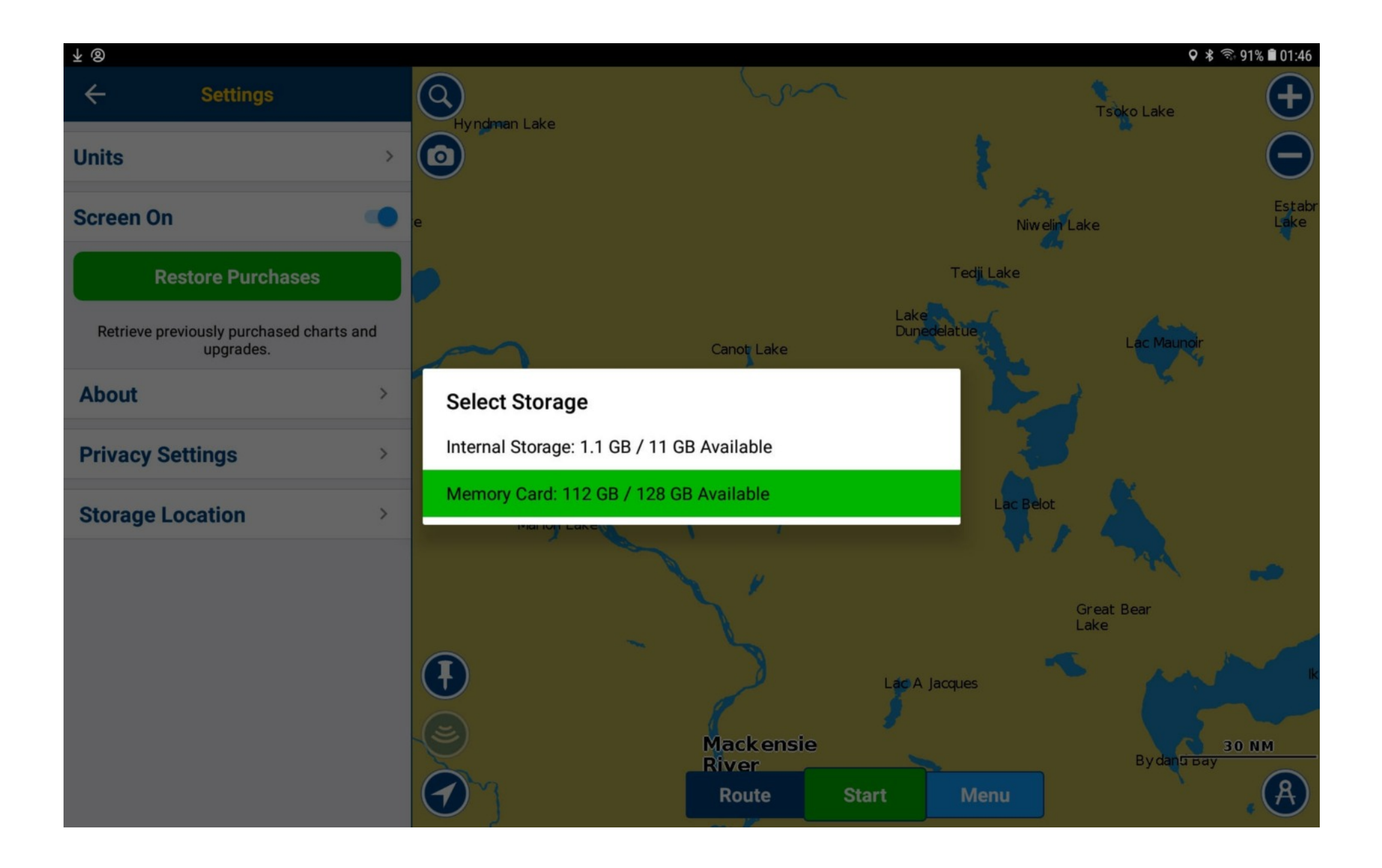